## Guide de l'Utilisateur NDEX

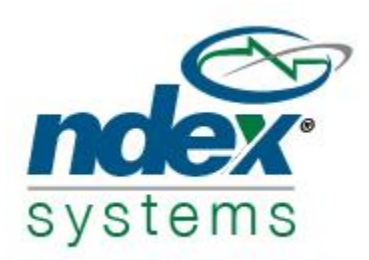

Cher client, chère cliente de TMA,

NDEX est un programme de gestion de portefeuille utilisé par la firme, ainsi que nos clients. Vous serez en mesure d'y accéder pour voir les détails de votre portefeuille, ainsi que des informations personnelles reliées à vos investissements, telles que votre politique de placement et autres documents importants.

Pour accéder au lien NDEX, veuillez svp cliquer ici:

https://www.ndexsystems.com/fengine/online/fr/tma-investlogin.go

## Pour accéder à votre compte:

Entrez votre ID Utilisateur et Mot de passe, et procédez ensuite en cliquant sur le bouton « Aller »:

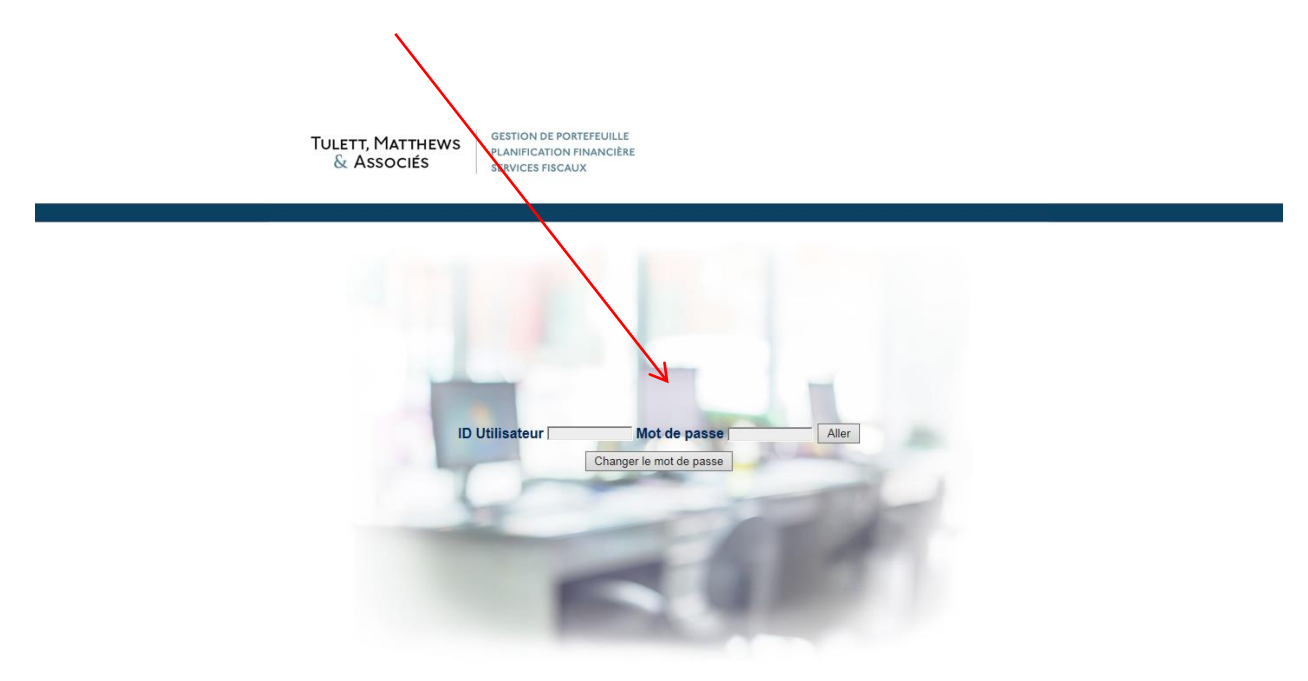

### Bienvenue sur votre page d'accueil NDEX

De là, vous pouvez consulter les informations du portefeuille, lire des communiqués et télécharger vos rapports trimestriels de placements. La suite de ce Guide affiche les différentes fonctions qui vous sont disponibles en tant qu'utilisateur de NDEX

| Dennées et déle du 1 2026-<br>108-12    | Utilisate      |                                      |            |            |                |                      |                       |                |                                   |                   | QUITTER                        |
|-----------------------------------------|----------------|--------------------------------------|------------|------------|----------------|----------------------|-----------------------|----------------|-----------------------------------|-------------------|--------------------------------|
| TULETT, MATTHEWS                        | Famille:       |                                      |            |            |                |                      |                       |                |                                   |                   |                                |
| & Associes                              | #4500          | ✓ PORTEFEUILLE PORTEFEUILLI          | PORTEFEUII | LE Autre s | ontefeuilles 🕑 |                      |                       |                |                                   |                   |                                |
| Détacher le menu                        | CAD            | 0 (100.000 + 12945.040 + 2015.06.12) |            |            |                |                      | Afferbar in cabart 10 | tandard Online | Per Classification                | nterne En date du | Courset                        |
| <ul> <li>Options pour Client</li> </ul> | CAD 00         |                                      |            |            |                |                      |                       |                |                                   |                   |                                |
| Notes et documents                      |                |                                      |            |            |                |                      |                       |                |                                   |                   |                                |
| Famille                                 |                |                                      |            |            |                |                      |                       |                |                                   |                   |                                |
| Activités                               | 99 DU<br>TOTAL | SOMMAIRE DÉTAILLÉ                    | QUANTITÉ   | SYMBOLE    | COÚT<br>MOYEN  | VALEUR<br>AUX LIVRES | PRIX<br>DE CLÔTURE    | VALEUR         | GAINS/PERTES<br>NON-REALISES (\$) | REVENUS DEPUIS    | TOTAL DES<br>GAINS/PERTES (\$) |
| IRR<br>Répait d'actés                   | TOTAL (IN      | CLUANT L'ENCAISSE)                   | j j        |            |                | 1 132 489,35         |                       | 1 557 282,34   | 424 792,99                        | 146 334,22        | 571 127,21                     |
| Exporter                                | 4.44           | - ENCAISSE                           |            |            |                |                      |                       | Station 14     | 0,00                              | -4 270,80         | -4 270,80                      |
| Rapports                                | -2.1%          | Encaisse canadienne                  |            |            |                | -32 982,27           |                       | -22 982.27     | 0.00                              | -4 270,80         | -4 270.80                      |
| Rapports prédéfinis                     | 0,0%           | Encaisse américaine                  |            |            |                | 0,00                 |                       | 0,00           | 0.00                              | 0,00              | 0,00                           |
| Addes outus                             | 11,5%          | - REVENU FIXE                        |            |            | 9 V            | 170 546,17           |                       | 179 604,74     | 9 058,57                          | -16 087,00        | 25 145,57                      |
|                                         | 11,5%          | TITA DYR GL FI-F/NL/N'FRAG           | 17 056,480 | DFA231     | 9.9909         | 170 546.17           | 10.53                 | 179 604,74     | 9 058,57                          | 16 087,00         | 25 145.57                      |
|                                         |                | 1,5% ()                              | 2 271,093  | DFA231     | 10,52          | 23 891,90            | 10,53                 | 23 914,61      | 22,71                             | 0.00              | 22,71                          |
|                                         |                | 1,0% 〇                               | 2 317,924  | DFA231     | 10,2201        | 22 689.52            | 10,53                 | 24 407,74      | 718,22                            | 549,52            | 1 267,74                       |
|                                         |                | 2,0% 〇                               | 2 903,926  | DFA231     | 9,857          | 28,623,98            | 10,53                 | 30 578,34      | 1 954,36                          | 5 780,13          | 7 734,49                       |
|                                         |                | 5,2W O                               | 7 688.993  | D#A231     | 9.887          | 76.020.72            | 10.53                 | 80 945.10      | 4 944.37                          | 7 020.73          | 11 965.10                      |
|                                         |                | 1,3% 〇                               | 1 874,544  | DFA231     | 9,7731         | 18.220,04            | 10,53                 | 15 738,95      | 1 418,91                          | 2 736,62          | 4 155,53                       |
|                                         | 30,7%          | ACTIONS CANADIENNES                  |            |            |                | 354 540,33           |                       | 477 615,42     | 123 075,09                        | 49 036,68         | 172 111,77                     |
|                                         | 20,9%          | V DEA CD-CDR.EQ-E/NL/NTRAC           | 17 683,220 | DFA256     | 16,1379        | 285 370,25           | 18,39                 | 325 194,42     | 39 824,17                         | 28 447,02         | 68 271,19                      |
|                                         |                | 5,3% ()                              | 4 522,965  | DFA256     | 18,02          | 91.592,83            | 18,39                 | 83 177,33      | 1 673,50                          | 0,00              | 1 673,50                       |
|                                         | 0              | 6,996 〇                              | 5 869,135  | DFA256     | 15,2716        | 09.631,26            | 18.39                 | 107 933,39     | 18 302,23                         | 18 911,76         | 37 213,99                      |
|                                         |                | 8,0%                                 | 7 291,120  | DFA256     | 15,6677        | 114,233,26           | 18,39                 | 134 083,70     | 19 848,44                         | 9 535,26          | 29 383,70                      |
|                                         | 9,8%           | C ISHARES SBP/TSX00 LOX ETE          | 7 050      | 320        | 9.8114         | 69.170.00            | 21,62                 | 152 421.00     | #3 250.92                         | 20 589,66         | 103 840,58                     |
|                                         | 23,9%          | 🛨 ACTIONS AMÉRICAINES                |            |            |                | 213 351,28           |                       | 372 431,96     | 159 080,68                        | 28 950,06         | 188 030,74                     |
|                                         | 23,9%          | - DEA US COB EQ-E/NL/N'ERAC          | 19 831.308 | DFA293     | 10,7583        | 213 351,28           | 18.78                 | 372 431.96     | 159 080.68                        | 28 950.06         | 188 030.74                     |
|                                         |                | 4,3% 〇                               | 3 583,145  | DFA293     | 18,74          | 67.148,14            | 18,78                 | 67 291,46      | 143,32                            | 0,00              | 143,32                         |
|                                         |                | 3,5% ()                              | 4 579,827  | DFA293     | 10,9086        | 49.959.36            | 18,78                 | 86 009,15      | 36 049,59                         | 10 815,60         | 46 865,19                      |
|                                         |                | 10,1% 🔘                              | 8 396,191  | D#A293     | 8.5322         | 71.438.22            | 18.78                 | 157 680,47     | 86 042,25                         | 13 501,50         | 99 543,75                      |
|                                         |                | 4,0% 〇                               | 3 272,145  | DFA293     | 7,5196         | 24.605.36            | 18,78                 | 61 450,68      | 36 845.52                         | 4 632.96          | 41 478,48                      |
|                                         | 25,1%          | ACTIONS INTERNATIONALES              |            |            |                | 310 386,18           |                       | 391 117,62     | 80 731,44                         | 43 481,35         | 124 212,79                     |
|                                         | 10,1%          | - DEA A/Y INTS: E /SE/NYBAC          | 10 409,581 | DFA227     | 14,0724        | 146 487,39           | 15,10                 | 157 184,67     | 10 697,28                         | 16 496,65         | 27 193,93                      |
|                                         |                | 4,496                                | 4 522,145  | DFA227     | 14,69          | 66.445.00            | 15.10                 | 68 299,49      | 1 854,49                          | 0.00              | 1 654,49                       |
|                                         |                | 3,745 ()                             | 5 886,436  | DFA227     | 13,5978        | 80.042.39            | 15,10                 | 68 685,18      | 8 842,79                          | 16 496,65         | 25 339,44                      |
|                                         | 13,0%          | - DEA ITLCOR EQ-F/NL/N'ERAC          | 18 162,496 | DFA295     | 9.024          | 163 898.79           | 12.88                 | 233 932.95     | 70 034.16                         | 26 984.70         | 97 018.86                      |

### • Visionner votre portefeuille par individu ou par compte

La page d'ouverture vous amène à votre portefeuille individuel (si vous êtes un particulier) ou à votre portefeuille familial (si vous avez demandé une vue d'ensemble du portefeuille familial). Pour accéder à votre portefeuille, sélectionnez simplement le **menu déroulant** ou un **onglet**, et sélectionnez le portefeuille approprié.

| Famille: |                                         |              |              |                       |
|----------|-----------------------------------------|--------------|--------------|-----------------------|
| #A5QQ-   | PORTEFEUILLE                            | PORTEFEUILLE | PORTEFEUILLE | Autre portefeuilles 🗸 |
| CAD USD  | ( 1.00 USD = 1,2945 CAD au 2016-08-12 ) |              |              |                       |
| Famille: |                                         |              |              |                       |
| #A5QQ-   |                                         | PORTEFEUILLE | PORTEFEUILLE | Autre portefeuilles 🗸 |
| CAD USD  | (1.00 USD = 1,2945 CAD au 2016-08-12)   |              |              |                       |

À partir de votre portefeuille, vous pouvez accéder au compte désiré (REER, marge, comptant, CELI, FERR, REEE, compte corporatif, etc.) en sélectionnant l'onglet approprié.

| Client:      | (Profi  | I: )                                  |         |            |
|--------------|---------|---------------------------------------|---------|------------|
| PORTEFEUILLE | A5QQ-   |                                       | SP RRSP | USD MARGIN |
| A5QQ-        | CAD USD | (1.00 USD = 1,2945 CAD au 2016-08-12) |         |            |

## Explication de la barre menu

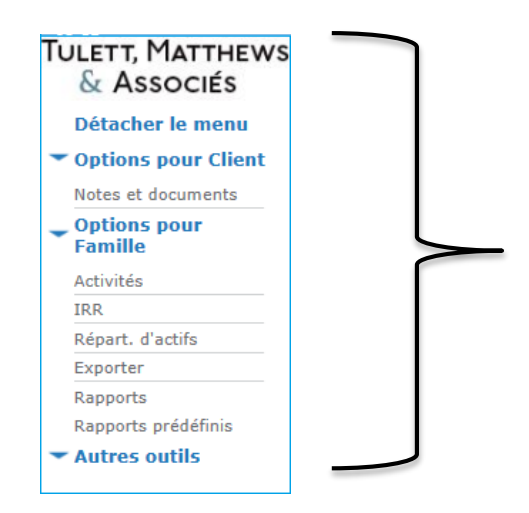

Le menu sur la gauche présente à l'utilisateur diverses actions qui peuvent être prises à partir de l'affichage individuel ou consolidé du portefeuille.

Vous trouverez ci-bas une explication quant à l'utilisation de chaque item du menu.

• Rapports prédéfinis: Rapports trimestriels de placements

« Rapports prédéfinis » génère votre rapport trimestriel le plus récent en un seul clic.

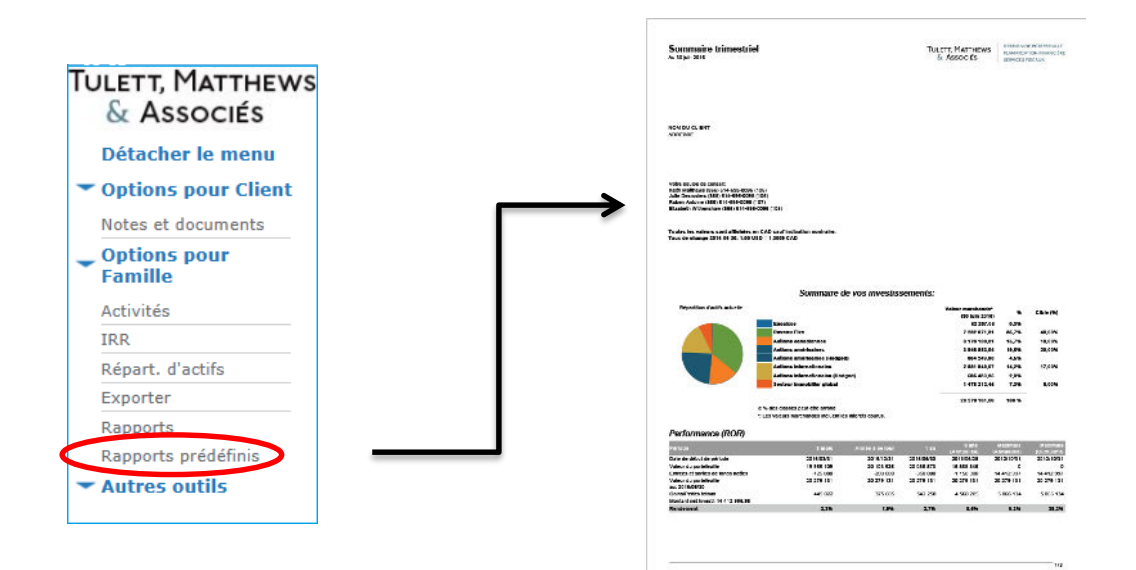

#### **Rapport trimestriel:**

#### • Documents personnels importants:

*« Notes et documents »* vous permet de visualiser vos documents personnels tels que votre Politique de Placement.

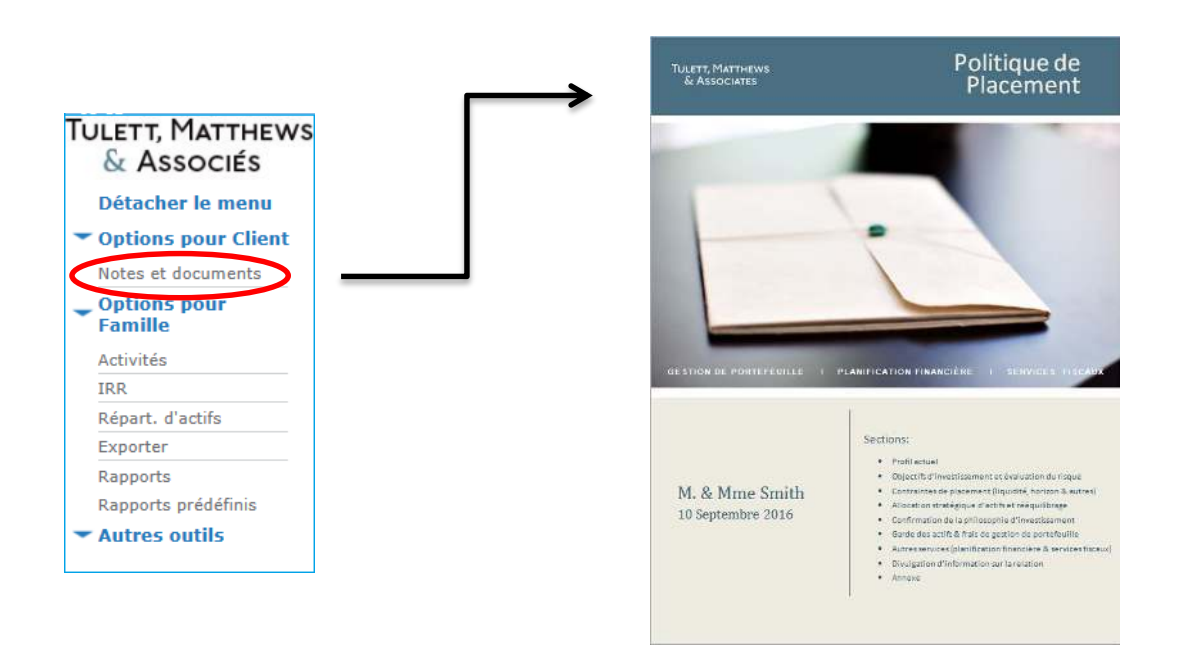

#### **Exemple de Politique de Placement:**

#### • Activités du portefeuille:

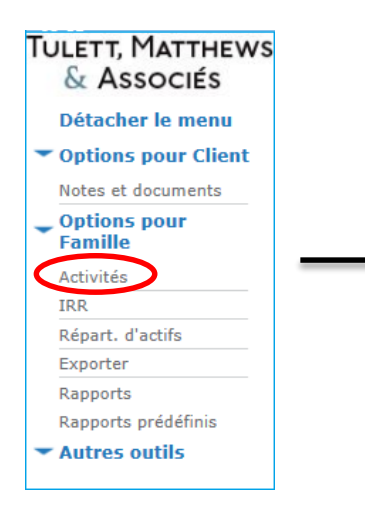

*« Activités »* vous permet de visualiser les activités de tous les comptes au sein du ménage. Les activités comprennent les achats, ventes, dividendes, retraits électroniques, honoraires de gestion, etc.

#### • Taux de Rendement Interne (IRR) du portefeuille:

*« IRR »* vous amène à une fenêtre séparée où vous pouvez voir la performance (taux de rendement pondéré en dollars) du portefeuille consolidé sur diverses périodes.

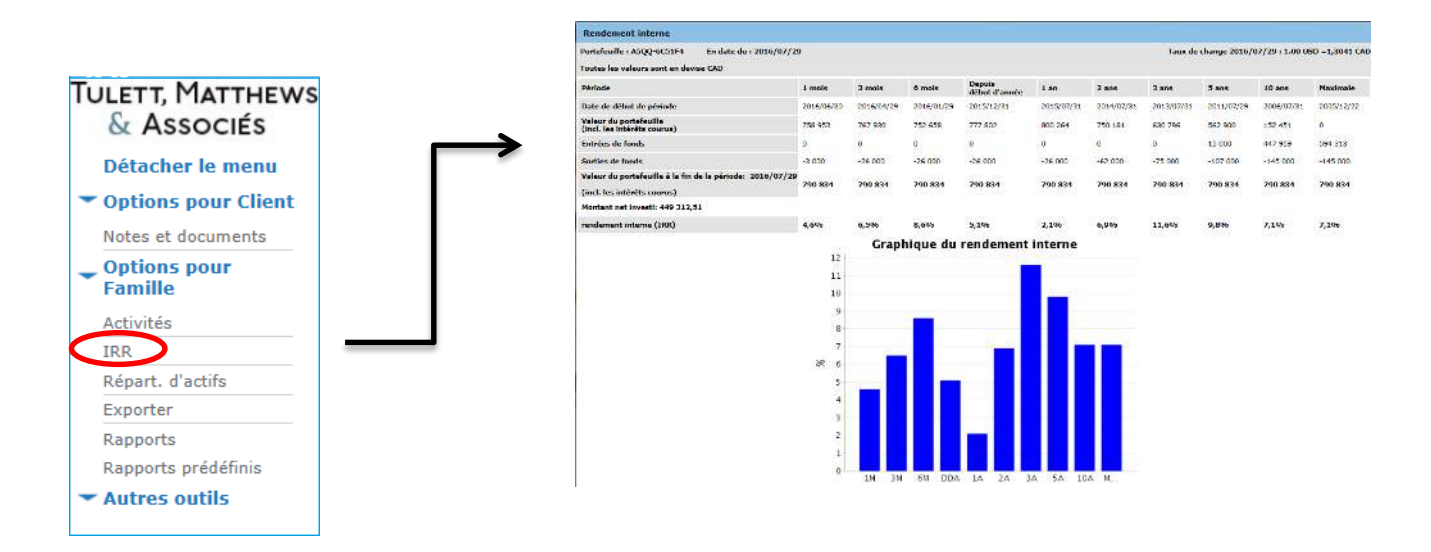

#### Rapport de rendement interne:

• Répartition d'actifs:

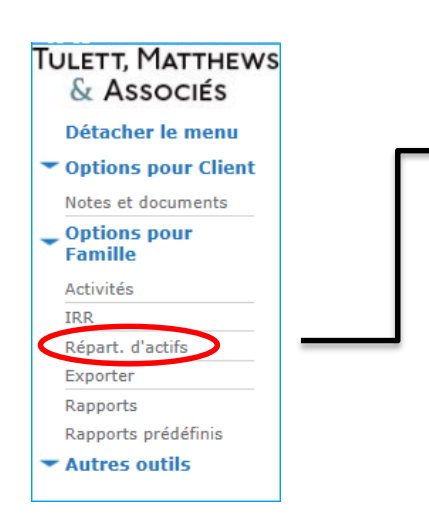

**«Répart d'actifs»** vous montre la composition du portefeuille ou du compte que vous visionnez (encaisse, revenu fixe, actions canadiennes, américaines et internationales).

#### • Exporter:

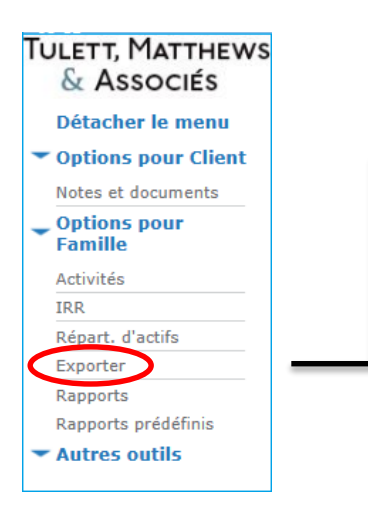

*« Exporter »* vous permet d'extraire un ensemble de données sur une feuille de calcul Excel. En cliquant sur le lien, vous serez acheminé vers une autre fenêtre où vous pourrez choisir les paramètres et détails des données à exporter.

• Rapports:

« Rapports » vous permet de générer des rapports personnalisés de votre portefeuille.

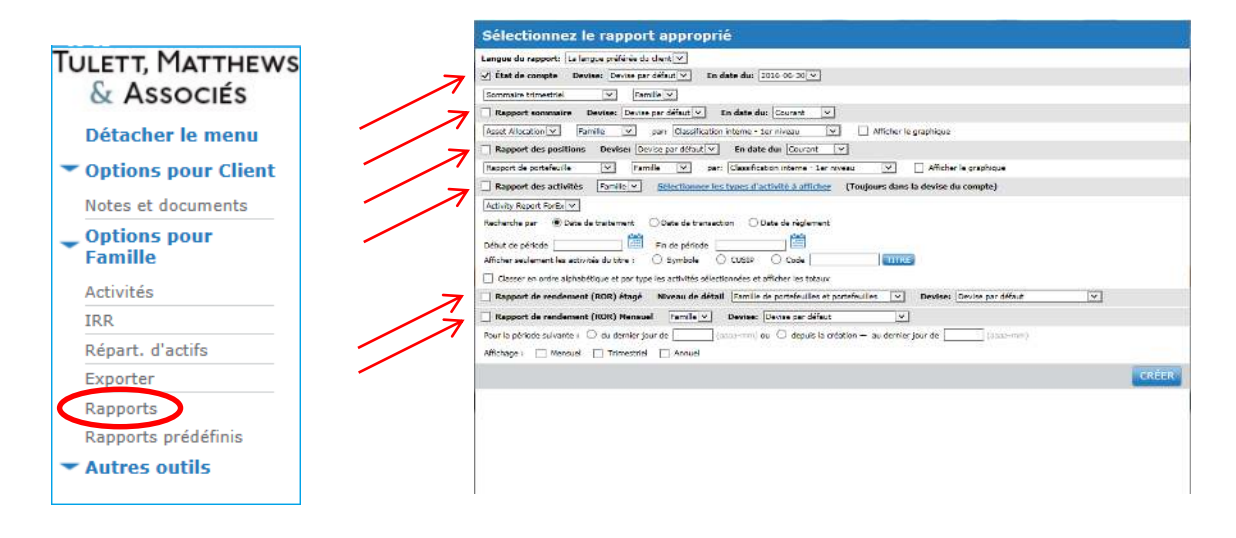

#### Liste de rapports:

#### • Babillard:

*« Babillard »* vous permet de voir des documents, des articles et autres rapports diffusés pour <u>tous</u> les clients. Lorsqu'une nouvelle information est publiée sur le babillard, le message ci-bas apparaîtra en haut de la page principale :

| ! MESSAGE                                                                                                    |
|----------------------------------------------------------------------------------------------------|
| - Un message requiert votre attention au niveau des portefeuilles. Veuillez descendre au niveau de vos portefeuilles et ouvrir l'option Babillard du menu de gauche.                           |
| Pour accéder aux articles et rapports publiés sur le Babillard, l'utilisateur doit être en mode <b>compte</b><br><b>individuel</b> (et non en compte familial qui est l'affichage par défaut). |
| Famille:                                                                                                    |
| #A5QQ- PORTEFEVILLE PORTEFEVILLE Autre portefeuilles V                                                                                                    |
| CAD USD (1.00 USD = 1,2945 CAD au 2016-08-12)                                                                                                    |

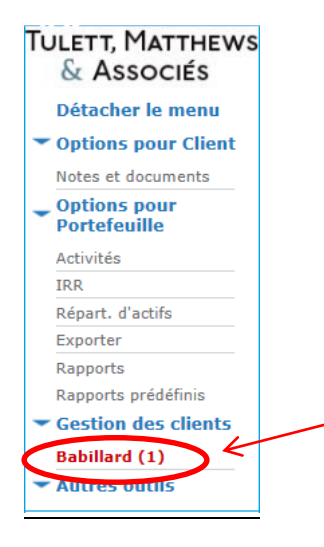

À partir du compte individuel, le Babillard sera affiché en caractère **gras et rouge**. Cliquez dessus, puis télécharger l'article ou le rapport que vous voulez consulter.

Pour éliminer le MESSAGE, vous devriez consulter le Babillard dans *chaque* compte.